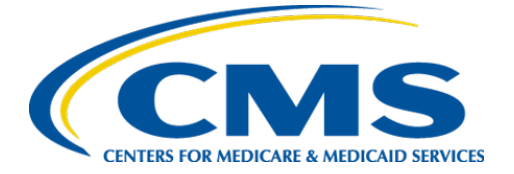

**Centers for Medicare & Medicaid Services** 

## Internet Quality Improvement & Evaluation System (iQIES)

# Survey and Certification (S&C)

## Dashboards

**User Manual** 

Version 3.0 February 1, 2024

iQIES S&C User Manual

## Table of Contents

| 1. | Introduction                            | 1  |
|----|-----------------------------------------|----|
| 2. | Access Dashboards                       | 5  |
| 3. | How to Use Dashboards                   | 6  |
| 4. | Download or Print Dashboard Information | 7  |
| 5. | Top Ten Submission Errors Dashboard     |    |
| 6. | ACC S&C Dashboard                       | 15 |
| 7. | NH S&C Dashboard                        | 30 |

i

## List of Figures

| Figure 1: Expandable Field                                  | 1  |
|-------------------------------------------------------------|----|
| Figure 2: Help Icon                                         | 4  |
| Figure 3: Dashboards Main Page                              | 5  |
| Figure 4: Additional Information                            | 6  |
| Figure 5: View Data                                         | 6  |
| Figure 6: Download Dashboard                                | 7  |
| Figure 7: Export to CSV                                     | 7  |
| Figure 8: Home Health Agencies Tab Controls Menu            | 9  |
| Figure 9: Inpatient Rehabilitation Facilities Controls Menu | 11 |
| Figure 10: Long-Term Care Hospitals Controls Menu           | 13 |
| Figure 11: CASPER Data Refresh                              | 15 |
| Figure 12: ACC S&C Dashboard                                | 16 |
| Figure 13: Provider Tab Controls Menu                       | 17 |
| Figure 14: Survey Controls Menu                             | 19 |
| Figure 15: Survey Details                                   | 22 |
| Figure 16: Reset/Refresh Survey Details                     | 22 |
| Figure 17: Citations Controls Menu                          | 23 |
| Figure 18: Intakes Controls Menu                            | 25 |
| Figure 19: Provider Last Completed Survey Controls Menu     | 27 |
| Figure 20: NH S&C Dashboard                                 | 31 |
| Figure 21: NH Certifications Tab Controls Menu              | 32 |
| Figure 22: NH Survey Controls Menu                          | 33 |

## List of Tables

| Table 1: Home Health Agencies Callout Detail                         | 9  |
|----------------------------------------------------------------------|----|
| Table 2: Inpatient Rehabilitation Facilities Controls Callout Detail | 11 |
| Table 3: Long-Term Care Hospitals Controls Callout Detail            | 13 |
| Table 4: Provider Tab Callout Detail                                 | 18 |
| Table 5: Survey Controls Callout Detail                              | 20 |
| Table 6: Survey Details Callout Details                              | 22 |
| Table 7: Citations Controls Callout Detail                           | 23 |
| Table 8: Intakes Controls Callout Detail                             | 25 |
| Table 9: Provider Last Completed Survey Tab Callout Detail           | 28 |
| Table 10: NH Certifications Tab Callout Detail                       | 32 |
| Table 11: NH Survey Controls Callout Detail                          | 33 |

## 1. Introduction

This user manual addresses how to access dashboards in iQIES. The Acute and Continuing Care Survey and Certification (ACC S&C), the Nursing Home Survey and Certification (NH S&C), and the Top Ten Submission Errors Dashboard are the only available dashboards at present, but additional dashboards related to Survey and Certification will be released in iQIES over the next few months.

For information on other modules, refer to <u>Reference & Manuals</u> on QTSO.

### 1.1 Getting Started in S&C – Important Information to Know

Below is important general information about iQIES.

- Log in to iQIES at <u>https://iqies.cms.gov/</u> with Health Care Quality Information Systems (HCQIS) Access Roles and Profile (<u>HARP</u>) login credentials. Refer to the <u>iQIES Onboarding Guide</u> for further information, if necessary.
- All screenshots included in this manual contain only test data. Current screens in iQIES may be different from what is shown in screenshots below.
- Screenshots are dependent on user role and may not be an exact representation.
- Words highlighted in blue are clickable links.
- A red asterisk (\*) indicates a required field.
- Blank fields may have a limited number of characters allowed in that field. If so, the character limit is shown on the bottom left. The blank fields may also be expanded. Click the two 45° parallel lines and drag to the right to enlarge the box. See *Figure 1, Expandable Field*.

| 0/255 characters |  |
|------------------|--|

Figure 1: Expandable Field

• iQIES times out after 15 minutes of nonuse and reverts to the login page. Be sure to save data regularly. iQIES remains up and active as long as it is in use.

• Below are the supported browsers for access to iQIES. **Do not use Internet Explorer.** It is not supported. Be sure to keep your browser updated.

For best results, please use the latest version of these browsers: <u>Chrome</u> <u>Firefer</u>

<u>Firefox</u>

The latest versions of the browsers below are also supported: <u>Microsoft Edge</u> <u>Safari</u>

### 1.2 iQIES Service Center

The iQIES Service Center supports users working within the various iQIES components: S&C, Patient Assessment, and Reporting.

| Assistance Accessing iQIES: | Contact the iQIES Security Official (SO) for your organization                                                                                                    |  |
|-----------------------------|----------------------------------------------------------------------------------------------------|--|
| Technical Support:          | Contact the iQIES Service Center:                                                                                                    |  |
|                             | Phone: 888-477-7876 (select Option 1)<br>Email: <u>iQIES@cms.hhs.gov</u>                                                                                                    |  |
| CCSQ Support Central:       | Create a new ticket or track an existing ticket:<br><u>CCSQ Support Central</u>                                                                                                    |  |
| Idea Portal:                | Feedback for future iQIES software development: <u>CCSQ Support Central</u> . Click Idea Portals.                                                                                                    |  |
| More information on iQIES:  | Refer to the <u>QIES Technical Support Office</u><br>(QTSO) and the <u>Quality, Safety, &amp; Education</u><br><u>Portal</u> (QSEP). Logging in to HARP may be<br>required before accessing some documentation<br>in QTSO and QSEP.      |  |
|                             | iQIES reference materials include:                                                                                                    |  |
|                             | <ul> <li>Links to Training Videos for providers</li> <li>Assessment Management User Manual</li> <li>Quick Reference Guides</li> <li>Onboarding Guide</li> <li>Managing User Information</li> <li>Other helpful iQIES material</li> </ul> |  |
|                             | iQIES training materials on QSEP include S&C                                                                                                    |  |

Foundation Series Videos

3

## 1.3 Roles and Permissions

iQIES roles allow users to access information pertinent to their area of work. The examples provided in this document pertain to S&C and require a State Agency S&C General User role or Centers for Medicare & Medicaid Services (CMS) role with the capability to view or edit this information.

Permissions are ultimately governed by HARP access privileges. Contact the SO for your organization or the iQIES Service Center for issues relating to access and permissions. Refer to the <u>iQIES User Roles Matrix</u> for detailed information on roles.

For additional help, refer to <u>https://iqies.cms.gov/iqies/help</u> or click the help icon in the top right corner of the screen, see *Figure 2, Help Icon*, for further information.

🗙 Patt. 🗸

Figure 2: Help Icon

## 2. Access Dashboards

- **Purpose**: This section explains how to access dashboards in iQIES.
- Note: Use a full-screen monitor to open the dashboards. The dashboards must be expanded when opened. They will not work correctly if they are sized small.
- 2.1 Go to **Dashboards** at the top of the iQIES home page. Click the arrow to open the drop-down menu.
- 2.2 Click **Dashboards Main**. The **Dashboards** window opens. *See Figure 3, Dashboards Main Page.* This page lists all dashboards available to your user role.

| 🕏 iQIES                                                     | Survey & Certification $\checkmark$ | Assessments $\lor$ F                                                 | Reports 🗸                       | Dashboards 🗸    | Ad ninistration $\checkmark$                          | 0                       | Andrea S. 🗸 |
|-------------------------------------------------------------|-------------------------------------|----------------------------------------------------------------------|---------------------------------|-----------------|-------------------------------------------------------|-------------------------|-------------|
| Home / Dashboards<br>Dashboards<br>Access and view your ava | llable dashboards.                  |                                                                      |                                 | Dashboards Mair |                                                       |                         |             |
| All Dashboards<br>Top Ten Submissio                         | on Errors A                         | Acute and Continuing Car<br>Certification<br>Survey Outcome KPIs and | re Survey and<br>1<br>Id Trends | N               | ursing Home Survey and C<br>Survey Outcome KPIs and T | Certification<br>Trends |             |
|                                                             | View                                |                                                                      | Viev                            | 1               |                                                       | Viev                    | N           |

Figure 3: Dashboards Main Page

2.3 Click **View** to select any dashboard.

Note: Most dashboards contain multiple tabs.

## 3. How to Use Dashboards

3.1 Scroll down to view all sections on each dashboard tab.

**Note:** No Data appears in the graph when there is no data that meets current filtering. Update filters to view data.

- 3.2 Hover over information to view tips or detailed information.
- 3.3 Double click on information points in both line and bar graphs to discover further ways to view the information. See *Figure 4, Additional Information*.

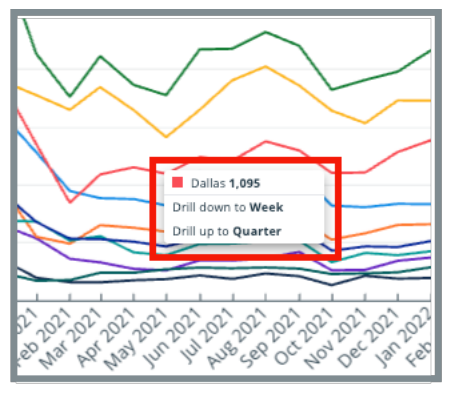

Figure 4: Additional Information

3.4 Select how to view data. See *Figure 5, View Data*.

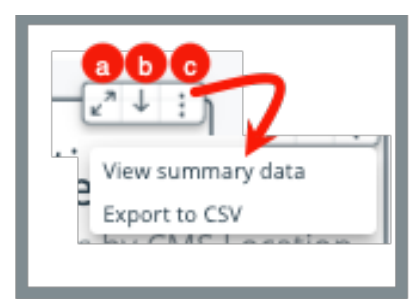

Figure 5: View Data

- a. Maximize screen
- b. Drill down or drill up
- c. Click vertical ellipsis (menu) to select summary data or to export information to a CSV

## 4. Download or Print Dashboard Information

There are two ways to download or print information on the dashboards.

## 4.1 Download or print entire dashboard

Click the down arrow icon on the top right of the page. See *Figure 6, Download Dashboard*.

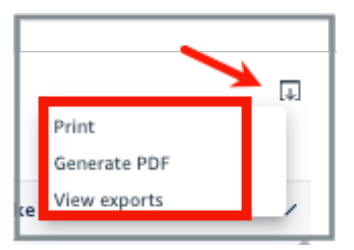

Figure 6: Download Dashboard

## 4.2 Download or print one section of the dashboard

4.2.1 Hover over the top right corner of any section. The maximize and menu buttons show. Click the vertical ellipsis (menu) to open a menu. See *Figure 7, Export to CSV.* 

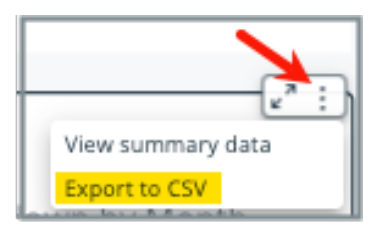

Figure 7: Export to CSV

4.2.2 Select Export to CSV.

## 5. Top Ten Submission Errors Dashboard

Purpose: This dashboard provides an overview of patient assessment submission errors encountered by Home Health Agency (HHA), Inpatient Rehabilitation Facility (IRF), and Long-Term Care Hospital (LTCH) providers.

The Top Ten Submission Errors dashboard has the following tabs:

- Home Health Agencies
- Inpatient Rehabilitation Facilities
- Long-Term Care Hospitals

#### Notes:

- The **Controls** menu can be accessed from all tabs except **Overview**.
- Each tab has its own **Controls** menu. Details about each **Controls** menu are shown in each section below.
- Any changes made on any tab are valid for each tab. For example, if the **Provider Type** chosen is **Home Health Agency**, each tab then only shows **Home Health Agency** data.

### 5.1 Home Health Agencies

#### **Controls Tab**

**Note**: Data can be filtered by CMS location, state, provider, and many other dimensions related to the S&C process. The data updates in real time.

Click the **Controls** on the top menu to open the **Controls** menu. See *Figure 8, Home Health Agencies Controls Menu.* The **Home Health Agencies Tab Controls** menu opens.

| Overview    | Home Health Agencies | Inpatient Rehabilitation Fa | acilities   Long-Term Care Ho | spitals                      |            |            |
|-------------|----------------------|-----------------------------|-------------------------------|------------------------------|------------|------------|
| Controls    |                      |                             |                               |                              |            | ^          |
| CMS Locatio | on a                 | State b                     |                               | Provider C                   |            |            |
| All         |                      | ▼ All                       | •                             | 047011: MERCY HOME HEALTH (A | AR)        | •          |
| Start Date  | 0                    |                             | End Date                      |                              | Severity f |            |
| 2019/01/01  |                      |                             | 2022/09/30                    |                              | Any        | <b>▼</b> ] |
|             |                      |                             |                               |                              |            |            |

Figure 8: Home Health Agencies Tab Controls Menu

| Table 1: | Home | Health | Agencies | Callout | Detail |
|----------|------|--------|----------|---------|--------|
|----------|------|--------|----------|---------|--------|

| Callout | Control Title | Action                                                                                                    |
|---------|---------------|----------------------------------------------------------------------------------------------------|
| а       | CMS Location  | Select <b>City</b> or <b>Select all</b>                                                                                                    |
| b       | State         | Select State or Select all                                                                                                    |
| С       | Provider      | Type provider name.<br>Click <b>SEARCH</b> . A drop-down menu opens<br>with a list of providers.<br>Select the box next to the correct<br>provider. The name is added under<br><b>Provider Name</b> .<br><b>Note</b> : It is not necessary to click <b>Search</b><br>again. |

| Callout | Control Title | Action                                                        |
|---------|---------------|---------------------------------------------------------------|
| d       | Start Date    | Type the start date or select from the calendar picker.       |
| u       |               | <b>Note</b> : Date format automatically adjusts to YYYY/MM/DD |
|         | e End Date    | Type the end date or select from the calendar picker.         |
| е       |               | <b>Note</b> : Date format automatically adjusts to YYYY/MM/DD |
| f       | Severity      | Select Any, Fatal, or Warning                                 |

### 5.2 Inpatient Rehabilitation Facilities

#### Controls Tab

**Note**: Data can be filtered by CMS location, state, provider, and many other dimensions related to the S&C process. The data updates in real time.

Click the **Controls** on the top menu to open the **Controls** menu. See *Figure 9, Inpatient Rehabilitation Facilities Controls Menu.* The **Inpatient Rehabilitation Facilities Controls** menu opens.

| Overview Home Health Agencies | Inpatient Rehabilitation Facilitie | Long-Term Care H | ospitals   |          |          |
|-------------------------------|------------------------------------|------------------|------------|----------|----------|
| Controls                      |                                    |                  |            |          | ^        |
| CMS Location                  | State b                            |                  | Provider C |          |          |
| All                           | ▼ All                              | •                | All        |          | •        |
| Start Date d                  | End Da                             | te 😑             |            | Severity |          |
| 2019/01/01                    | 2022/0                             | 9/30             |            | Any      | <b>~</b> |
|                               |                                    |                  |            |          |          |

Figure 9: Inpatient Rehabilitation Facilities Controls Menu

| Callout | Control Title | Action                                                                                           |
|---------|---------------|--------------------------------------------------------------------------------------------------|
| а       | CMS Location  | Select <b>City</b> or <b>Select all</b>                                                          |
| b       | State         | Select <b>State</b> or <b>Select all</b>                                                         |
|         | Provider      | Type provider name.<br>Click <b>SEARCH</b> . A drop-down menu opens<br>with a list of providers. |
| с       |               | Select the box next to the correct provider. The name is added under <b>Provider Name</b> .      |
|         |               | Note: It is not necessary to click Search again.                                                 |

Table 2: Inpatient Rehabilitation Facilities Controls Callout Detail

| Callout    | Control Title | Action                                                        |  |  |  |  |
|------------|---------------|---------------------------------------------------------------|--|--|--|--|
| d          | Start Data    | Type the start date or select from the calendar picker.       |  |  |  |  |
| u          | d Start Date  | <b>Note</b> : Date format automatically adjusts to YYYY/MM/DD |  |  |  |  |
| e End Date | End Data      | Type the end date or select from the calendar picker.         |  |  |  |  |
|            |               | <b>Note</b> : Date format automatically adjusts to YYYY/MM/DD |  |  |  |  |
| f          | Severity      | Select Any, Fatal, or Warning                                 |  |  |  |  |

## 5.3 Long-Term Care Hospitals

#### **Controls Tab**

**Note**: Data can be filtered by CMS location, state, provider, and many other dimensions related to the S&C process. The data updates in real time.

Click the **Controls** on the top menu to open the **Controls** menu. See *Figure 10, Long-Term Care Hospitals Controls Menu.* The **Long-Term Care Hospitals Controls** menu opens.

| Overview Home Health Agencies | Inpatient Rehabilitation Facilities | s Long-Term Care Hospitals |    |
|-------------------------------|-------------------------------------|----------------------------|----|
| Controls                      |                                     |                            | ^  |
| CMS Location                  | State b                             | Provider c                 |    |
| All                           | ▼ All                               | ▼ All                      | •  |
| Start Date d                  | End D                               | Date 😝 Severity 🕇          |    |
| 2019/01/01                    | 2022                                | 2/09/30 Any                | Ψ. |
|                               |                                     |                            |    |

Figure 10: Long-Term Care Hospitals Controls Menu

| Callout           | Control Title | Action                                                                                           |
|-------------------|---------------|--------------------------------------------------------------------------------------------------|
| а                 | CMS Location  | Select <b>City</b> or <b>Select all</b>                                                          |
| b                 | State         | Select <b>State</b> or <b>Select all</b>                                                         |
| c <b>Provider</b> |               | Type provider name.<br>Click <b>SEARCH</b> . A drop-down menu opens<br>with a list of providers. |
|                   | Provider      | Select the box next to the correct provider. The name is added under <b>Provider Name</b> .      |
|                   |               | Note: It is not necessary to click Search again.                                                 |

Table 3: Long-Term Care Hospitals Controls Callout Detail

| Callout    | Control Title | Action                                                        |  |  |  |  |
|------------|---------------|---------------------------------------------------------------|--|--|--|--|
| d          | Start Data    | Type the start date or select from the calendar picker.       |  |  |  |  |
| u          | d Start Date  | <b>Note</b> : Date format automatically adjusts to YYYY/MM/DD |  |  |  |  |
| e End Date | End Data      | Type the end date or select from the calendar picker.         |  |  |  |  |
|            |               | <b>Note</b> : Date format automatically adjusts to YYYY/MM/DD |  |  |  |  |
| f          | Severity      | Select Any, Fatal, or Warning                                 |  |  |  |  |

## 6. ACC S&C Dashboard

**Purpose**: This dashboard displays S&C data for all provider types excluding Nursing Homes and CLIA.

The ACC S&C dashboard has the following tabs:

- <u>Overview</u>
- Providers
- <u>Surveys</u>
- <u>Citations</u>
- Intakes
- Provider Last Completed Survey

#### Notes:

- The **Controls** menu can be accessed from all tabs except **Overview**.
- Each tab has its own **Controls** menu. Details about each **Controls** menu are shown in each section below.
- Any changes made on any tab are valid for each tab. For example, if the **Provider Type** chosen is **Home Health Agency**, each tab then only shows **Home Health Agency** data.
- Data is obtained from iQIES for all migrated providers.
- Data is imported from CASPER for non-migrated providers who are not in iQIES database. Each tab shows the CASPER **Data Refresh Date** and **Time** alongside the iQIES **Data Refresh Date** and **Time**. See *Figure 11, CASPER Data Refresh*. A full list of migrated and non-migrated providers are shown on the **Overview** tab.

| iQIES Data Refresh Date | iQIES Data Refresh Time (EST) | CASPER Data Refresh Date | CASPER Data Refresh Time (EST) |
|-------------------------|-------------------------------|--------------------------|--------------------------------|
| Jan 17, 2024            | 2:08AM                        | Jan 14, 2024             | 1:19PM                         |
|                         |                               |                          |                                |

Figure 11: CASPER Data Refresh

### 6.1 Overview Tab

#### **Purpose**: Shows an overview of the dashboard.

The ACC S&C dashboard opens on the **Overview** tab. See *Figure 12, ACC S&C Dashboard*.

| Overview Providers Surveys Citations Intakes Provider Last Completed Survey                                                                                                    |                                                                      |                                                                                                    |  |  |  |  |  |
|----------------------------------------------------------------------------------------------------|----------------------------------------------------------------------|----------------------------------------------------------------------------------------------------|--|--|--|--|--|
| Acute and Continuing Care Survey and Certification                                                                                                    |                                                                      |                                                                                                    |  |  |  |  |  |
| Description of Workbook<br>This dashboard displays surveys and certification (S&C) information for both<br>providers to iQIES.<br>By interacting with the filters, the user can interactively explore the data. Di<br>interacting former on the formed in the cubilitie of the object. Deckharder | n migrated and non-migrated                                          | Tabs           A summary of each tab is listed below along with some key metrics that can be obtained from the tab. Filters can be applied to increase the diversity of report metrics obtained           Providers - This tab contains provider data including active, deemed, terminated, and new providers.                                                                                                    |  |  |  |  |  |
| parameters in the control force/odwn banner or clicking on filter-enabled ch<br>how to interact in the chart subtitle.                                                                                                    | an de intered by selecting<br>iarts. Interactive charts will explain | retremages and counts on demned vs hor-beened active providers by location     retries provider its     Terminated provider list with termination reasons     Surveys - This bab includes survey data such as counts and trends with survey status and survey categories. The data can be     filtered based on location and date. A detailed table at the bottom of this tab that has specific filters to provide the user a     heters earch expression. |  |  |  |  |  |
| Dashboard Provider Types<br>The list of migrated and non-migrated providers to iQIES system and the dis<br>providers including active, terminated, and deemed or non-deemed.                                                                                                    | stinct provider counts shows all the                                 | Survey counts by survey type over time     Survey counts by survey status over time     Overall survey counts by survey type and survey status     Survey detail. List including calated complaint/fincident_details when applicable                                                                                                    |  |  |  |  |  |
| Provider Types                                                                                                    | Distinct Provider Count                                              | Citations and Deficiencies - This tab has the data for citations and deficiency tags. The information about tag type, tag level,                                                                                                    |  |  |  |  |  |
| Migrated Providers                                                                                                    | 32,401                                                               | and citations frequency by location can be extracted from this tab. For the detailed data, users can see the table at the<br>bottom of the tab                                                                                                    |  |  |  |  |  |
| Ambulatory Surgical Center                                                                                                    | 7,446                                                                | Citation counts over time                                                                                                    |  |  |  |  |  |
| Home Health Agency                                                                                                    | 16,487                                                               | Top 10 cited tags over time                                                                                                    |  |  |  |  |  |
| Hospice 8,468                                                                                                    |                                                                      | Overall cited tag counts by tag type and citation level     Percentages of cited tag counts by tag type and citation level                                                                                                    |  |  |  |  |  |
| Non-migrated Providers                                                                                                    | 49,356                                                               | Count of surveys and providers with tags cited                                                                                                    |  |  |  |  |  |
| Community Mental Health Center                                                                                                    | 443                                                                  | Citation details list                                                                                                    |  |  |  |  |  |
| Comprehensive Outpatient Rehab Facility                                                                                                    | 257                                                                  | Complaints/incidents - This tab has information about complaints and incidents. A detailed table is provided at the end of the tab.                                                                                                    |  |  |  |  |  |
| End Stage Renal Disease Facility                                                                                                    | 8,673                                                                | Intake to triage completion time month over month                                                                                                    |  |  |  |  |  |
| Federally Qualified Health Center                                                                                                    | 12,778                                                               | Count of intakes over time     Count of intakes by status, prioritization, and triage action over time                                                                                                    |  |  |  |  |  |
| Hospital                                                                                                    | 9,326                                                                | Intake details list                                                                                                    |  |  |  |  |  |
| Intermediate Care Facility/Individuals with Intellectual Disabilities                                                                                                    | 6,879                                                                | Provider Last Completed Survey - This tab shows last survey completed per filter selections. While this tab has all the survey categories the user can limit it to their calculations curb as recentifications only. The details are included in the first table.                                                                                                    |  |  |  |  |  |
| Outpatient Physical Therapy/Speech Pathology                                                                                                    | 2,835                                                                | visuals provide a broader picture.                                                                                                    |  |  |  |  |  |
| Portable X-Ray Supplier                                                                                                    | 718                                                                  | Details list and graphs to show the years since last survey to determine when an upcoming survey may be due                                                                                                    |  |  |  |  |  |
| Psychiatric Residential Treatment Facility                                                                                                    | 478                                                                  |                                                                                                    |  |  |  |  |  |
| Rural Health Clinic                                                                                                    | 6,969                                                                |                                                                                                    |  |  |  |  |  |
| Total                                                                                                    | 81,757                                                               | Source Data <ul> <li>Migrated Providers Data - iQIES (Data is refreshed <u>daily</u>)</li> <li>Non-migrated Providers Data - CASPER (Data is refreshed <u>weekly</u>)</li> </ul>                                                                                                    |  |  |  |  |  |
|                                                                                                    |                                                                      | Data Nuances                                                                                                    |  |  |  |  |  |

Figure 12: ACC S&C Dashboard

#### **Dashboard Provider Types**

The dashboard reflects data for both migrated and non-migrated providers, excluding Nursing Homes and CLIA.

**Migrated Providers**: Provider records that are in the iQIES system.

Non-migrated Providers: Provider records that have not moved to iQIES.

### 6.2 Providers

**Purpose**: Shows the active and terminated provider counts and details.

#### **Controls Tab**

**Note**: Data can be filtered by CMS location, state, provider, and many other dimensions related to the S&C process. The data updates in real time.

Click the **Controls** on the top menu to open the **Controls** menu. See *Figure 13, Provider Tab Controls Menu.* The **Provider Tab Controls** menu opens.

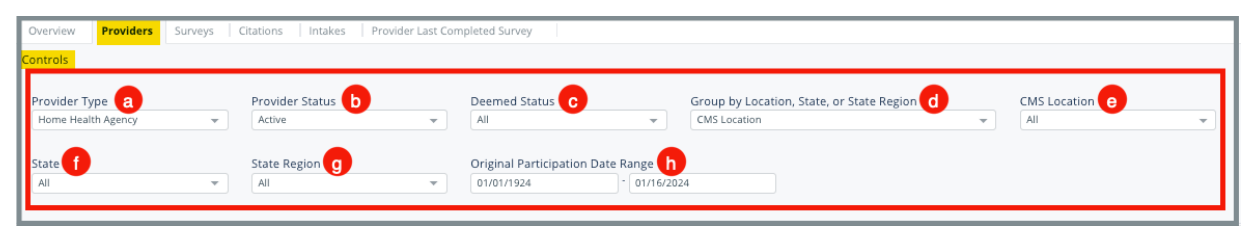

Figure 13: Provider Tab Controls Menu

#### Table 4: Provider Tab Callout Detail

| Callout | Control Title                               | Action                                                                                                    |  |
|---------|---------------------------------------------|----------------------------------------------------------------------------------------------------|--|
| a       | Provider Type                               | <ul> <li>Select from the following provider types<br/>from the drop-down menu:</li> <li>Ambulatory Surgical Center</li> <li>Community Mental Health Center</li> <li>Comprehensive Outpatient Rehab<br/>Facility</li> <li>End State Renal Disease Facility</li> <li>Federally Qualified Health Center</li> <li>Home Health Agency</li> <li>Hospice</li> <li>Hospital</li> <li>Intermediate Care<br/>Facility/Individuals with<br/>Intellectual Disabilities</li> <li>Outpatient Physical<br/>Therapy/Speech Pathology</li> </ul> |  |
| b       | Provider Status                             | Select Active or Inactive                                                                                                    |  |
| с       | Deemed Status                               | Select Deemed, Deemed-Under SA<br>Jurisdiction, Non-Deemed, or Select all                                                                                                    |  |
| d       | Group by Location, State<br>or State Region | Select CMS Location, State, or State<br>Region                                                                                                    |  |
| е       | CMS Location                                | Select City or Select all                                                                                                    |  |
| f       | State                                       | Select <b>State</b> or <b>Select all</b>                                                                                                    |  |
| g       | State Region                                | Select state, region or Select all                                                                                                    |  |
| h       | Original Participation<br>Date Range        | Type range. Use pop-up calendar, if desired.                                                                                                    |  |

### 6.3 Surveys Tab

**Purpose**: Shows survey activity and citations by survey type.

#### **Controls Tab**

**Note**: Data can be filtered by CMS location, state, provider, and many other dimensions related to the S&C process. The data updates in real time.

Click the **Controls** on the top menu to open the **Controls** menu. See *Figure 14, Surveys Controls Menu*. The **Survey Controls Menu** opens.

| Overview   Providers Surveys   Citations   Intakes | Provider Last Completed Survey                              |                        |                    |
|----------------------------------------------------|-------------------------------------------------------------|------------------------|--------------------|
| Controls                                           |                                                             |                        | ^                  |
| Provider Type a<br>Ambulatory Surgical Center      | Group by Location, State, or State Region b<br>CMS Location | CMS Location C         | State d            |
| State Region e                                     | Provider Status                                             | Deemed Status g        | Survey Exit Date h |
| Survey Type                                        | Survey Category                                             | Federal Regulation Set | Tag Type           |
| Code of Federal Regulation (CFR) m                 | Revisit (IQIES Providers Only)                              |                        |                    |

Figure 14: Survey Controls Menu

#### Table 5: Survey Controls Callout Detail

| Callout | Control Title                            | Action                                                                                                    |  |  |  |
|---------|------------------------------------------|----------------------------------------------------------------------------------------------------|--|--|--|
|         |                                          | Action<br>Select from the following provider types<br>from the drop-down menu:<br>• Ambulatory Surgical Center<br>• Community Mental Health Center<br>• Comprehensive Outpatient Rehab<br>Facility<br>• End State Renal Disease Facility<br>• Federally Qualified Health Center<br>• Home Health Agency<br>• Hospice<br>• Hospital<br>• Intermediate Care<br>Facility/Individuals with<br>Intellectual Disabilities                              |  |  |  |
| а       | Provider Type                            | <ul> <li>Ambulatory Surgical Center</li> <li>Community Mental Health Center</li> <li>Comprehensive Outpatient Rehab<br/>Facility</li> <li>End State Renal Disease Facility</li> <li>Federally Qualified Health Center</li> <li>Home Health Agency</li> <li>Hospice</li> <li>Hospital</li> <li>Intermediate Care<br/>Facility/Individuals with<br/>Intellectual Disabilities</li> <li>Outpatient Physical<br/>Therapy/Speech Pathology</li> </ul> |  |  |  |
| b       | Group by Location, State or State Region | Select CMS Location or State                                                                                                    |  |  |  |
| С       | CMS Location                             | Select City or Select all                                                                                                    |  |  |  |
| d       | State                                    | Select State or Select all                                                                                                    |  |  |  |
| е       | State Region                             | Select state, region or Select all                                                                                                    |  |  |  |
| f       | Provider Status                          | Select Active, Inactive, or Select all                                                                                                    |  |  |  |
| g       | Deemed Status                            | Select Deemed, Deemed-Under SA<br>Jurisdiction, Non-Deemed, or Select all                                                                                                    |  |  |  |
| h       | Survey Exit Date                         | Select the survey exit date range. Use pop-up calendar, if desired.                                                                                                    |  |  |  |

| Callout | Control Title                       | Action                                                                                                    |
|---------|-------------------------------------|----------------------------------------------------------------------------------------------------|
| h       | Survey Type                         | Select Health, Life Safety, or Select all                                                                                                    |
| i       | Survey Category                     | Select from the following survey<br>categories from the drop-down menu:<br>Select all<br>Complaint<br>Initial Certification<br>Initial Licensure<br>Licensure Complaint<br>Re-Licensure<br>Recertification<br>Sample Validation<br>State Licensure |
| j       | Federal Regulation Set              | Select from one of the federal regulation sets or <b>Select all</b>                                                                                                    |
| k       | Тад Туре                            | Select IJ, Condition, Standard, Element,<br>or Select all                                                                                                    |
| I       | Code of Federal<br>Regulation (CFR) | Select the code of federal regulations or <b>Select all</b>                                                                                                    |
| m       | Revisit (iQIES Providers<br>Only)   | Select <b>N</b> (no), <b>Y</b> (yes) or <b>Select all</b><br><b>Note:</b> This filter is for providers in the<br>iQIES system only.                                                                                                    |

#### Survey Details for [Provider Type]

There are survey details for each provider type shown. The details can be filtered by **CCN**, **Provider Name**, **Event ID**, and **Survey ID**. See *Figure 15*, *Survey Details*.

| These filters apply only to the table below                                                                                                    |                                                                                   | -                | Provider Name                                                                                   | •                | Event ID C                                               | -        | Survey ID d                | - |
|----------------------------------------------------------------------------------------------------|-----------------------------------------------------------------------------------|------------------|-------------------------------------------------------------------------------------------------|------------------|----------------------------------------------------------|----------|----------------------------|---|
| Survey Details for <b>[Provider Type]</b><br>This table contains survey details for Outpatient Physical Therapy<br>For iQIES providers, click a row of interest to open the iQIES I | /Speech Pathology providers. For sui<br><b>rovider History Report or Survey l</b> | irveys<br>Detail | that were the result of a complaint or incident, s in a new tab. If you search for a provider t | intake<br>hat do | details are provided.<br>es not have any surveys on reco | ord, the | table will return no data. |   |

Figure 15: Survey Details

Table 6: Survey Details Callout Details

| Callout | Control Title | Action                                                                                                    |
|---------|---------------|----------------------------------------------------------------------------------------------------|
| а       | CCN           | Type <b>CCN</b> and click <b>Search</b> . Check the radio box next the correct provider, or <b>Select all</b> to view results for the specified provider.                                                                  |
| b       | Provider Name | Type the whole or partial (at least 3<br>letters) provider name and click <b>Search</b> .<br>Check the radio box next the correct<br>provider, or <b>Select all results</b> to view<br>results for the specified provider. |
| с       | Event ID      | Type <b>Event ID</b> and click <b>Search</b> . Check the radio box next the correct event ID, or <b>Select all results</b> to view all results.                                                                            |
| d       | Survey ID     | Type <b>Survey ID</b> and click <b>Search</b> . Check<br>the radio box next the correct survey ID,<br>or <b>Select all results</b> to view all results.                                                                    |

Click the vertical ellipsis to reset or refresh the filters. See *Figure 16, Reset/Refresh Survey Details.* 

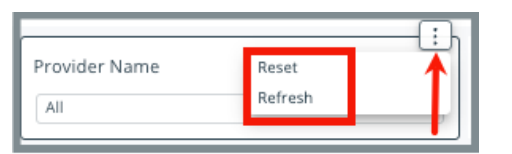

Figure 16: Reset/Refresh Survey Details

### 6.4 Citations Tab

**Purpose**: Shows provider data related to citations and deficiencies.

#### **Controls Tab**

**Note**: Data can be filtered by CMS location, state, provider, and many other dimensions related to the S&C process. The data updates in real time.

Click the **Controls** on the top menu to open the **Controls** menu. See *Figure 17, Citations Controls Menu.* The **Citations Controls Menu** opens.

| Overview Providers Surveys                      | Citations Intakes Provider Last Co | mpleted Survey |                 |                                               |   |
|-------------------------------------------------|------------------------------------|----------------|-----------------|-----------------------------------------------|---|
| Controls                                        |                                    |                |                 |                                               | ^ |
| Provider Type a<br>Ambulatory Surgical Center 👻 | CMS Location b                     | State C        | State Region d  | Survey Exit Date 0<br>01/01/2023 - 01/16/2024 |   |
| Provider Status f                               | Deemed Statu                       | Survey Type h  | Survey Category | Federal Regulation Set                        | Y |
| Code of Federal Regulation (CFR)                | Revisit m                          |                |                 |                                               |   |

Figure 17: Citations Controls Menu

Table 7: Citations Controls Callout Detail

| Callout | Control Title | Action                                                                                                    |
|---------|---------------|----------------------------------------------------------------------------------------------------|
| а       | Provider Type | <ul> <li>Select from the following provider types<br/>from the drop-down menu:</li> <li>Ambulatory Surgical Center</li> <li>Community Mental Health Center</li> <li>Comprehensive Outpatient Rehab<br/>Facility</li> <li>End State Renal Disease Facility</li> <li>Federally Qualified Health Center</li> <li>Home Health Agency</li> <li>Hospice</li> <li>Hospital</li> <li>Intermediate Care<br/>Facility/Individuals with Intellectual<br/>Disabilities</li> <li>Outpatient Physical Therapy/Speech<br/>Pathology</li> </ul> |

| Callout | Control Title                       | Action                                                                                                    |  |
|---------|-------------------------------------|----------------------------------------------------------------------------------------------------|--|
| b       | CMS Location                        | Select city or <b>Select all</b>                                                                                                    |  |
| С       | State                               | Select state or <b>Select all</b>                                                                                                    |  |
| d       | State Region                        | Select state, region or <b>Select all</b>                                                                                                    |  |
| е       | Survey Exit Date                    | Select the survey exit date range. Use pop-<br>up calendar, if desired.                                                                                                    |  |
| f       | Provider Status                     | Select Active, Inactive or Select all                                                                                                    |  |
| g       | Deemed Status                       | Select Deemed, Deemed-Under SA<br>Jurisdiction, Non-Deemed, or Select all                                                                                                    |  |
| h       | Survey Type                         | Select Health, Life Safety, or Select all                                                                                                    |  |
| i       | Survey Category                     | Select from the following survey categories<br>from the drop-down menu:<br>• Select all<br>• Complaint<br>• Initial Certification<br>• Initial Licensure<br>• Licensure Complaint<br>• Re-Licensure<br>• Recertification<br>• Sample Validation<br>• State Licensure |  |
| j       | Federal Regulation Set              | Select from one of the federal regulation sets or <b>Select all</b>                                                                                                    |  |
| k       | Тад Туре                            | Select IJ, Condition, Standard, or Select all                                                                                                    |  |
| I       | Code of Federal<br>Regulation (CFR) | Select the code of federal regulations or <b>Select all</b>                                                                                                    |  |
| m       | Revisit                             | Select <b>N</b> (no), <b>Y</b> (yes) or <b>Select all</b>                                                                                                    |  |

### 6.5 Intakes Tab

**Purpose**: Shows complaint and incident data for surveys.

#### **Controls Tab**

**Note**: Data can be filtered by CMS location, state, provider, and many other dimensions related to the S&C process. The data updates in real time.

Click the **Controls** on the top menu to open the **Controls** menu. See *Figure 18, Intakes Controls Menu.* The **Intakes Controls Menu** opens.

| Overview Providers Surveys                      | Citations Intakes Provider I | ast Completed Survey |   |                  |   |                   |   |               |   |
|-------------------------------------------------|------------------------------|----------------------|---|------------------|---|-------------------|---|---------------|---|
| Controls                                        |                              | _                    |   | _                |   |                   |   | _             | ^ |
| Provider Type a<br>Ambulatory Surgical Center 👻 | CMS Location b               | State C<br>All       | Ŧ | State Region d   | Ŧ | Provider Status e | Y | Deemed Status | Ŧ |
| Intake Start Date g                             | Complaint/Inciden h          | Intake Statu.        | Ŧ | Intake Subtype j | ¥ |                   |   |               |   |

Figure 18: Intakes Controls Menu

| Table 8: Intakes ( | Controls | <b>Callout Detail</b> |  |
|--------------------|----------|-----------------------|--|
|--------------------|----------|-----------------------|--|

| Callout | Control Title                  | Action                                                                                                    |
|---------|--------------------------------|----------------------------------------------------------------------------------------------------|
| Callout | Control Title<br>Provider Type | Action<br>Select from the following provider types<br>from the drop-down menu:<br>• Ambulatory Surgical Center<br>• Community Mental Health Center<br>• Comprehensive Outpatient Rehab<br>Facility<br>• End State Renal Disease Facility<br>• Federally Qualified Health Center<br>• Home Health Agency<br>• Hospice<br>• Hospital<br>• Intermediate Care<br>Facility/Individuals with Intellectual |
|         |                                | <ul> <li>Disabilities</li> <li>Outpatient Physical Therapy/Speech<br/>Pathology</li> </ul>                                                                                                    |

| Callout | Control Title      | Action                                                                       |
|---------|--------------------|------------------------------------------------------------------------------|
| b       | CMS Location       | Select city or <b>Select all</b>                                             |
| С       | State              | Select state or <b>Select all</b>                                            |
| d       | State Region       | Select state, region or Select all                                           |
| е       | Provider Status    | Select Active, Inactive or Select all                                        |
| f       | Deemed Status      | Select Deemed, Deemed-Under SA<br>Jurisdiction, Non-Deemed, or Select all    |
| g       | Intake Start Date  | Select the intake start date range. Use pop-<br>up calendar, if desired.     |
| h       | Complaint/Incident | Select NULL, Complaint, Entity Reported<br>Incident, Incident or Select all. |
| i       | Intake Status      | Select intake status from the drop-down menu or <b>Select all</b> .          |
| j       | Intake Subtype     | Select intake subtype from the drop-down menu or <b>Select all</b> .         |

### 6.6 Provider Last Completed Survey Tab

**Purpose**: Shows data for nondeemed, active providers and their last completed survey date.

#### **Controls Tab**

**Note**: Data can be filtered by CMS location, state, provider, and many other dimensions related to the S&C process. The data updates in real time.

Click the **Controls** on the top menu to open the **Controls** menu. See *Figure 19, Provider Last Completed Survey Controls Menu.* The **Provider Last Completed Survey Controls Menu** opens.

| ĺ | Overview Providers Surveys Citations Intakes             | Provider Last Completed Survey |                   |               |                                  |
|---|----------------------------------------------------------|--------------------------------|-------------------|---------------|----------------------------------|
| l | Controls                                                 |                                |                   |               | ^                                |
|   | Provider Type a CMS Location b<br>Home Health Agency All | State C                        | Survey Category d | Survey Type e | Relative Years Since Last Survey |
|   | Revisit g                                                |                                |                   |               |                                  |

Figure 19: Provider Last Completed Survey Controls Menu

| Callout | Control Title   | Action                                                                                                    |
|---------|-----------------|----------------------------------------------------------------------------------------------------|
| а       | Provider Type   | <ul> <li>Select from the following provider types<br/>from the drop-down menu:</li> <li>Ambulatory Surgical Center</li> <li>Community Mental Health Center</li> <li>Comprehensive Outpatient Rehab<br/>Facility</li> <li>End State Renal Disease Facility</li> <li>Federally Qualified Health Center</li> <li>Home Health Agency</li> <li>Hospice</li> <li>Hospital</li> <li>Intermediate Care<br/>Facility/Individuals with<br/>Intellectual Disabilities</li> <li>Outpatient Physical<br/>Therapy/Speech Pathology</li> </ul> |
| b       | CMS Location    | Select <b>City</b> or <b>Select all</b>                                                                                                    |
| с       | State           | Select <b>State</b> or <b>Select all</b>                                                                                                    |
| d       | Survey Category | Select from the following survey<br>categories from the drop-down menu:<br>Select all<br>Complaint<br>Initial Certification<br>Initial Licensure<br>Licensure Complaint<br>Re-Licensure<br>Recertification<br>Sample Validation                                                                                                    |

#### Table 9: Provider Last Completed Survey Tab Callout Detail

| Callout | Control Title                       | Action                                                           |
|---------|-------------------------------------|------------------------------------------------------------------|
|         |                                     | State Licensure                                                  |
| е       | Survey Type                         | Select <b>Health</b> or <b>Select all</b>                        |
| f       | Relative Years Since Last<br>Survey | Select years, <b>No Surveys on Record</b> , or <b>Select all</b> |
| g       | Revisit                             | Select <b>N</b> (no), <b>Y</b> (yes) or <b>Select all</b>        |

## 7. NH S&C Dashboard

**Purpose**: This dashboard displays S&C information for NH providers.

Notes:

- There are three NH tabs: **Overview**, **Certifications**, **Surveys**.
- The **Controls** menu can be accessed from all tabs except **Overview**.
- Each tab has its own **Controls** menu. Details about each **Controls** menu are shown in each section below.

## 7.1 Overview Tab

The NH S&C dashboard opens on the **Overview** tab. See *Figure 20, Acute and Continuing Care Survey and Certification Dashboard*.

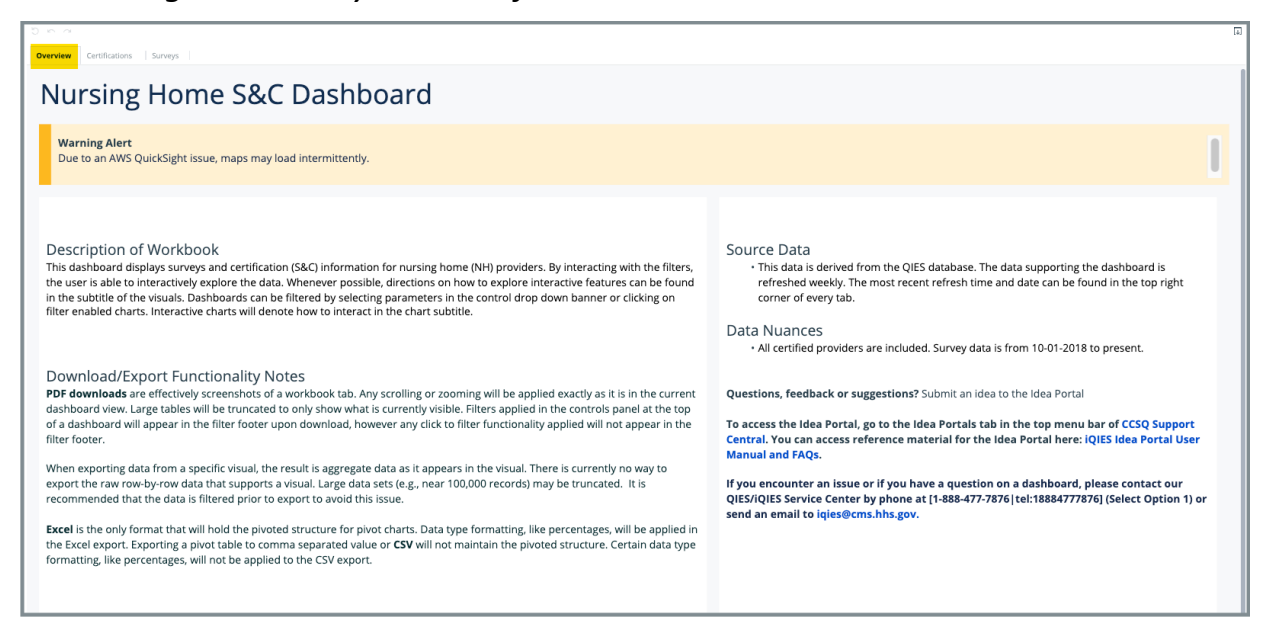

Figure 20: NH S&C Dashboard

### 7.2 Certifications Tab

**Purpose**: Shows Nursing Homes certification and recertification history.

#### **Controls Tab**

**Note**: Data can be filtered by CMS location or state. The data updates in real time.

Click the **Controls** on the top menu to open the **Controls** menu. See *Figure 21, NH Certifications Tab Controls Menu.* The **Nursing Home Certifications Tab Controls** menu opens.

| Overview Certifications | Surveys |         |   |
|-------------------------|---------|---------|---|
| Controls                |         |         |   |
| CMS Location            |         | State b |   |
| All                     | •       | All     | ▼ |
|                         |         |         |   |

Figure 21: NH Certifications Tab Controls Menu

Table 10: NH Certifications Tab Callout Detail

| Callout | Control Title | Action                     |
|---------|---------------|----------------------------|
| а       | CMS Location  | Select City or Select all  |
| b       | State         | Select State or Select all |

### 7.3 Surveys Tab

**Purpose**: Shows information about completed surveys and citation trends.

#### **Controls Tab**

**Note**: Data can be filtered by CMS location, state, provider, and many other dimensions related to the S&C process. The data updates in real time.

Click the **Controls** on the top menu to open the **Controls** menu. See *Figure 22, NH Surveys Controls Menu.* The **Nursing Home Survey Controls Menu** opens.

| I | Overview Certifications Survey | ys |                 |   |           |   |                                 |                 |    |                 |   |
|---|--------------------------------|----|-----------------|---|-----------|---|---------------------------------|-----------------|----|-----------------|---|
|   | Controls                       |    |                 |   |           |   |                                 |                 |    |                 | ~ |
|   | Group By                       |    | CMS Location    |   | State     |   | Date Range 👩                    | Survey Type 🛛 📵 |    | Survey Category |   |
| I | Surveys (Survey ID)            | -  | All             | - | All       |   | 10/01/2018 - 10/03/2023         | All             | Ψ. | All             | ~ |
|   | Team Composition g             | -  | Provider Name h | ¥ | Bed Count | • | Scope / Severity Level 🧃<br>All |                 | ¥  | Citation Tag k  | • |

Figure 22: NH Survey Controls Menu

Table 11: NH Survey Controls Callout Detail

| Callout | Control Title   | Action                                                                                                    |
|---------|-----------------|----------------------------------------------------------------------------------------------------|
| а       | Group By        | Select from the <b>Citations (Tag ID),</b><br><b>Providers (Surveyed),</b> or <b>Surveys (Survey</b><br><b>ID)</b> from the drop-down menu |
| b       | CMS Location    | Select <b>City</b> or <b>Select all</b>                                                                                                    |
| С       | State           | Select <b>State</b> or <b>Select all</b>                                                                                                   |
| d       | Date Range      | Select date range                                                                                                    |
| е       | Survey Type     | Select the <b>Survey Type</b> (e.g., <b>COMPLAINT</b><br><b>SURVEY, FMS SURVEY</b> )                                                       |
| f       | Survey Category | Select HEALTH SURVEY, LIFE SAFETY<br>SURVEY, or Select all                                                                                 |

| Callout | Control Title        | Action                                                                                      |  |
|---------|----------------------|---------------------------------------------------------------------------------------------|--|
| g       | Team Composition     | Select team composition, or Select all                                                      |  |
|         |                      | Type provider name.                                                                         |  |
|         |                      | Click <b>SEARCH</b> . A drop-down menu opens with a list of providers.                      |  |
| h       | Provider Name        | Select the box next to the correct provider. The name is added under <b>Provider Name</b> . |  |
|         |                      | It is not necessary to click <b>Search</b> again.                                           |  |
| i       | Bed Count            | Select the number of beds                                                                   |  |
| j       | Scope/Severity Level | Select the scope or severity level or <b>Select</b> all                                     |  |
| К       | Citation Tag         | Select tag or or <b>Select all</b>                                                          |  |